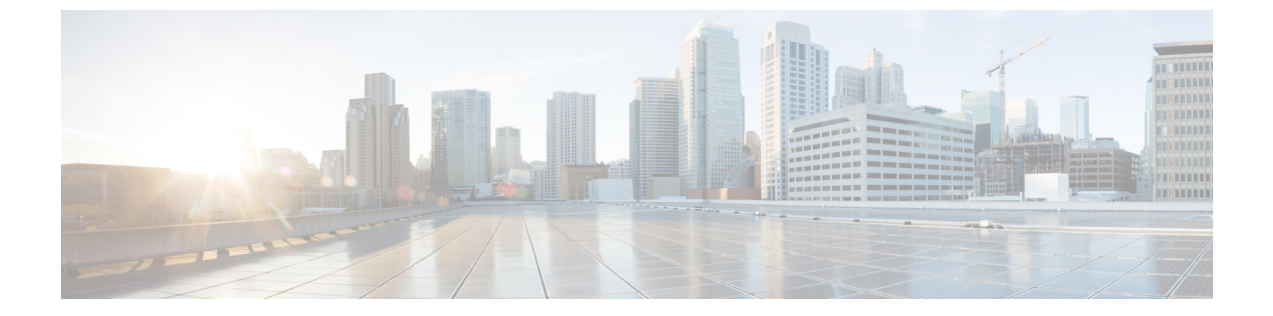

# ポート単位のトラフィック制御の設定

- ポートベースのトラフィック制御の概要, 2 ページ
- 機能情報の確認, 2 ページ
- ストーム制御に関する情報, 2 ページ
- ストーム制御の設定方法,5ページ
- 保護ポートに関する情報, 10 ページ
- 保護ポートの設定方法, 11 ページ
- 保護ポートのモニタリング, 13 ページ
- 次の作業, 13 ページ
- ・ ポート ブロッキングに関する情報, 13 ページ
- ・ポートブロッキングの設定方法,14 ページ
- ポートブロッキングのモニタリング、16 ページ
- ・ ポート セキュリティの前提条件, 16 ページ
- ・ポートセキュリティの制約事項, 16 ページ
- ポートセキュリティの概要, 16 ページ
- ・ポートセキュリティの設定方法, 22 ページ
- ・ポートセキュリティの設定例,44ページ
- ・ プロトコル ストーム プロテクションに関する情報, 45 ページ
- ・ プロトコルストームプロテクションの設定方法,46ページ
- プロトコルストームプロテクションのモニタリング,47ページ

## ポートベースのトラフィック制御の概要

ポートベースのトラフィック制御は、特定トラフィック状態に応じてポートレベルでパケットを フィルタまたはブロックするために使用する Cisco Catalyst スイッチ上のレイヤ2機能の組み合わ せです。 次のポートベースのトラフィック制御機能が、このガイドの記述対象の Cisco IOS リリー スでサポートされます。

- ・ストーム制御
- ・保護ポート
- •ポートブロッキング
- ・ポート セキュリティ
- •プロトコルストームプロテクション

## 機能情報の確認

ご使用のソフトウェアリリースでは、このモジュールで説明されるすべての機能がサポートされているとは限りません。最新の機能情報および警告については、使用するプラットフォームおよびソフトウェアリリースの Bug Search Tool およびリリースノートを参照してください。このモジュールに記載されている機能の詳細を検索し、各機能がサポートされているリリースのリストを確認する場合は、このモジュールの最後にある機能情報の表を参照してください。

プラットフォームのサポートおよびシスコソフトウェアイメージのサポートに関する情報を検索 するには、Cisco Feature Navigator を使用します。Cisco Feature Navigator には、http://www.cisco.com/ go/cfn からアクセスします。Cisco.com のアカウントは必要ありません。

## ストーム制御に関する情報

### ストーム制御

ストーム制御は、物理インターフェイスの1つで発生したブロードキャスト、マルチキャスト、 またはユニキャストストームによってLAN上のトラフィックが混乱することを防ぎます。LAN ストームは、LANにパケットがフラッディングした場合に発生します。その結果、トラフィック が極端に増えてネットワークパフォーマンスが低下します。プロトコルスタックの実装エラー、 ネットワーク構成の間違い、またはユーザによって引き起こされるDoS攻撃もストームの原因に なります。

ストーム制御(またはトラフィック抑制)は、インターフェイスからスイッチングバスを通過す るパケットをモニタし、パケットがユニキャスト、マルチキャスト、またはブロードキャストの いずれであるかを判別します。スイッチは、1秒間に受け取った特定のタイプのパケットの数を カウントして、事前に定義された抑制レベルのしきい値とその測定結果を比較します。

## トラフィック アクティビティの測定方法

ストーム制御は、次のうちのいずれかをトラフィックアクティビティの測定方法に使用します。

- ・帯域幅(ブロードキャスト、マルチキャスト、またはユニキャストトラフィックが使用できるポートの総帯域幅の割合)。
- ・秒単位で受信するパケット(ブロードキャスト、マルチキャスト、またはユニキャスト)の
   トラフィックレート
- ・秒単位で受信するビット(ブロードキャスト、マルチキャスト、またはユニキャスト)のト
   ラフィックレート
- ・小さいフレームのトラフィックレートの秒単位のパケット数。この機能は、グローバルに イネーブルです。小さいフレームのしきい値は、各インターフェイスで設定されます。

上記の方法のいずれを使用しても、しきい値に到達すると、ポートはトラフィックをブロックします。トラフィックレートが下限しきい値(指定されている場合)を下回らない限り、ポートはブロックされたままになり、その後、通常の転送が再開されます。下限抑制レベルが指定されていない場合、トラフィックレートが上限抑制レベルを下回らない限り、スイッチはすべてのトラフィックをブロックします。一般に、そのレベルが高ければ高いほど、ブロードキャストストームに対する保護効果は薄くなります。

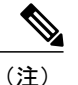

マルチキャスト トラフィックのストーム制御しきい値に達した場合、ブリッジプロトコル データ ユニット (BPDU) および Cisco Discovery Protocol (CDP) フレームなどの制御トラ フィック以外のマルチキャスト トラフィックはすべてブロックされます。 ただし、スイッチ では Open Shortest Path First (OSPF) などのルーティング アップデートと、正規のマルチキャ ストデータ トラフィックは区別されないため、両方のトラフィック タイプがブロックされま す。

## トラフィック パターン

次の例は、一定時間におけるインターフェイス上のブロードキャストトラフィックパターンを示 しています。

図1: ブロードキャストストーム制御の例

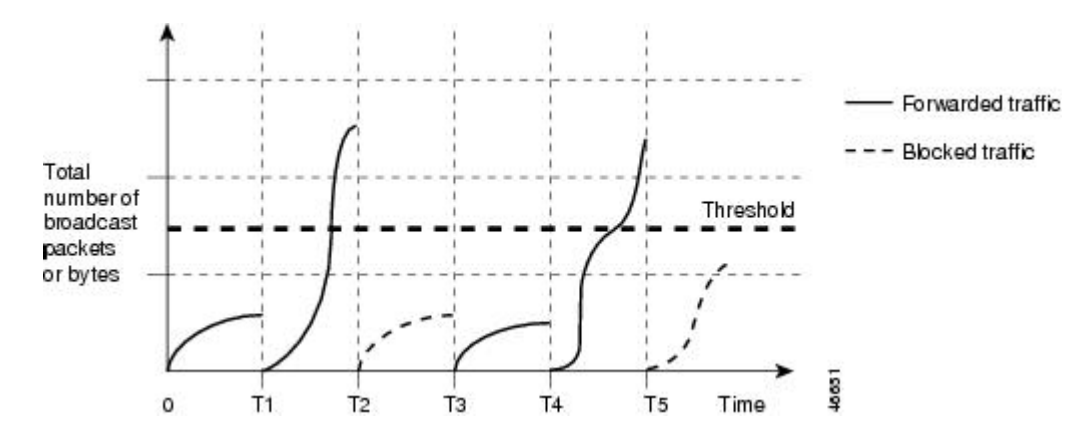

T1からT2、T4からT5のタイムインターバルで、転送するブロードキャストトラフィックが設定されたしきい値を上回っています。指定のトラフィック量がしきい値を上回ると、次のイン ターバルで、そのタイプのトラフィックがすべてドロップされます。したがって、T2とT5の後のインターバルの間、ブロードキャストトラフィックがブロックされます。その次のインターバル(たとえば、T3)では、しきい値を上回らない限り、ブロードキャストトラフィックが再び転送されます。

ストーム制御抑制レベルと1秒間のインターバルを組み合わせて、ストーム制御アルゴリズムの 動作を制御します。しきい値が高いほど、通過できるパケット数が多くなります。しきい値が 100%であれば、トラフィックに対する制限はありません。値を0.0にすると、そのポート上では すべてのブロードキャスト、マルチキャスト、またはユニキャストトラフィックがブロックされ ます。

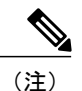

パケットは一定の間隔で届くわけではないので、トラフィックアクティビティを測定する1 秒間のインターバルがストーム制御の動作を左右する可能性があります。

各トラフィックタイプのしきい値を設定するには、storm-controlインターフェイス コンフィギュ レーション コマンドを使用します。

## ストーム制御の設定方法

### ストーム制御およびしきい値レベルの設定

ポートにストーム制御を設定し、特定のトラフィックタイプで使用するしきい値レベルを入力し ます。

ただし、ハードウェアの制約とともに、さまざまなサイズのパケットをどのように数えるかという問題があるので、しきい値の割合はあくまでも近似値です。着信トラフィックを形成するパケットのサイズによって、実際に適用されるしきい値は設定されたレベルに対して、数%の差異が生じる可能性があります。

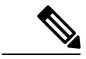

(注)

ストーム制御は、物理インターフェイスでサポートされています。また、EtherChannelでもス トーム制御を設定できます。 ストーム制御を EtherChannel で設定する場合、ストーム制御設 定は EtherChannel 物理インターフェイスに伝播します。

ストーム制御としきい値レベルを設定するには、次の手順を実行します。

#### はじめる前に

ストーム制御は、物理インターフェイスでサポートされています。また、EtherChannelでもストーム制御を設定できます。 ストーム制御を EtherChannel で設定する場合、ストーム制御設定は EtherChannel 物理インターフェイスに伝播します。

#### 手順の概要

- 1. enable
- 2. configureterminal
- 3. interfaceinterface-id
- **4.** storm-control {broadcast | multicast | unicast} level {level [level-low] | bpsbps [bps-low] | ppspps [pps-low]}
- 5. storm-control action {shutdown | trap}
- 6. end
- 7. show storm-control [interface-id] [broadcast | multicast | unicast]
- 8. copy running-config startup-config

1

#### 手順の詳細

|                   | コマンドまたはアクション                                                                                                    | 目的                                                                                                    |
|-------------------|----------------------------------------------------------------------------------------------------|----------------------------------------------------------------------------------------------------|
| ステップ1             | enable<br>例:                                                                                                    | 特権 EXEC モードをイネーブルにします。パスワードを入力します(要求<br>された場合)。                                                                                                    |
|                   | Switch> enable                                                                                                    |                                                                                                    |
| ステップ2             | configureterminal                                                                                                    | グローバル コンフィギュレーション モードを開始します。                                                                                                    |
|                   | 例:<br>Switch# configure terminal                                                                                                    |                                                                                                    |
| <br>ステップ <b>3</b> | interfaceinterface-id                                                                                                    | 設定するインターフェイスを指定し インターフェイス コンフィギュレー                                                                                                    |
| ~ / / / / 0       | 例:                                                                                                    | ションモードを開始します。                                                                                                    |
|                   | Switch(config)# interface<br>gigabitethernet1/0/1                                                                                                    |                                                                                                    |
| ステップ4             | storm-control {broadcast  <br>multicast   unicast } level {level<br>[level-low]   bpsbps [bps-low]  <br>ppspps [pps-low] }<br>何 :<br>Switch(config-if)#<br>storm-control unicast level<br>87 65 | <ul> <li>ブロードキャスト、マルチキャスト、またはユニキャストストーム制御を<br/>設定します。デフォルトでは、ストーム制御はディセーブルに設定されて<br/>います。</li> <li>キーワードの意味は次のとおりです。</li> <li><i>level</i>には、ブロードキャスト、マルチキャスト、またはユニキャスト<br/>トラフィックの上限しきい値レベルを帯域幅のパーセンテージで指定<br/>します(小数点第2位まで)。上限しきい値に到達すると、ポートは<br/>トラフィックをブロックします。指定できる範囲は 0.00 ~ 100.00 で<br/>す。</li> <li>(任意) <i>level-low</i>には、下限しきい値レベルを帯域幅のパーセンテージで指定します(小数点第2位まで)。この値は上限抑制値より小さ<br/>いか、または等しくなければなりません。トラフィックがこのレベル<br/>を下回っていれば、ポートはトラフィックを転送します。下限抑制レ<br/>ベルを設定しない場合、上限抑制レベルの値に設定されます。指定で<br/>きる範囲は 0.00 ~ 100.00 です。</li> <li>しきい値に最大値(100%)を指定した場合、トラフィックの制限は<br/>なくなります。しきい値に 0.0を設定すると、そのポート上のすべて<br/>のブロードキャスト、マルチキャスト、またはユニキャストトラフィッ<br/>クがブロックされます。</li> </ul> |
|                   |                                                                                                    | ト トラフィックの上限しきい値レベルをビット/秒で指定します(小<br>数点第1位まで)。上限しきい値に到達すると、ポートはトラフィッ<br>クをブロックします。 指定できる範囲は 0.0 ~ 1000000000.0 です。                                                                                                    |

I

Γ

|                   | コマンドまたはアクション                                                              | 目的                                                                                                    |
|-------------------|---------------------------------------------------------------------------|----------------------------------------------------------------------------------------------------|
|                   |                                                                           | <ul> <li>(任意) bps-low には、下限しきい値レベルをビット/秒で指定します<br/>(小数点第1位まで)。この値は上限しきい値レベル以下の値である<br/>必要があります。トラフィックがこのレベルを下回っていれば、ポー<br/>トはトラフィックを転送します。指定できる範囲は0.0~<br/>1000000000.0です。</li> </ul> |
|                   |                                                                           | <ul> <li><b>pps</b>ppsには、ブロードキャスト、マルチキャスト、またはユニキャストトラフィックの上限しきい値レベルをパケット/秒で指定します(小数点第1位まで)。上限しきい値に到達すると、ポートはトラフィックをブロックします。指定できる範囲は0.0~1000000000.0です。</li> </ul>                     |
|                   |                                                                           | <ul> <li>(任意) pps-low には、下限しきい値レベルをパケット/秒で指定します(小数点第1位まで)。この値は上限しきい値レベル以下の値である必要があります。トラフィックがこのレベルを下回っていれば、ポートはトラフィックを転送します。指定できる範囲は0.0~100000000.0です。</li> </ul>                     |
|                   |                                                                           | BPS および PPS の設定には、しきい値の数値を大きく設定できるように、<br>サフィックスに測定記号(k、m、g など)を使用できます。                                                                                                    |
| ステップ5             | storm-control action<br>{shutdown   trap}                                 | ストーム検出時に実行するアクションを指定します。デフォルトではトラ<br>フィックにフィルタリングを実行し、トラップは送信しない設定です。                                                                                                    |
|                   | 例:                                                                        | •ストーム中、ポートを error-disable の状態にするには、shutdown キー<br>ワードを選択します。                                                                                                    |
|                   | storm-control action trap                                                 | <ul> <li>ストームが検出された場合、SNMP(簡易ネットワーク管理プロトコル)トラップを生成するには、trapキーワードを選択します。</li> </ul>                                                                                                    |
| ステップ6             | end                                                                       | 特権 EXEC モードに戻ります。                                                                                                    |
|                   | 例:                                                                        |                                                                                                    |
| <br>ステップ <b>1</b> | show storm-control<br>[interface-id] [broadcast  <br>multicast   unicast] | 指定したトラフィック タイプについて、インターフェイスで設定したス<br>トーム制御抑制レベルを確認します。 トラフィックタイプを入力しなかっ<br>た場合は、ブロードキャスト ストーム制御の設定が表示されます。                                                                            |
|                   | 例:                                                                        |                                                                                                    |
|                   | Switch# show storm-control<br>gigabitethernet1/0/1 unicast                |                                                                                                    |
| ステップ8             | copy running-config<br>startup-config                                     | (任意)コンフィギュレーション ファイルに設定を保存します。                                                                                                    |

| コマンドまたはアクション                      | 目的 |
|-----------------------------------|----|
| 例:<br>Switch# copy running-config |    |

### スモール フレーム到着レートの設定

67 バイト未満の着信 VLAN タグ付きパケットは、小さいフレームと見なされます。 このパケットはスイッチにより転送されますが、スイッチ ストーム制御カウンタを増加させません。

スイッチ上の小さいフレームの着信機能をグローバルにイネーブルにして、各インターフェイス のパケットの小さいフレームのしきい値を設定します。 最小サイズよりも小さく、指定された レート(しきい値)で着信するパケットは、ポートがディセーブルにされた後はドロップされま す。

#### 手順の概要

- 1. enable
- 2. configureterminal
- 3. errdisable detect cause small-frame
- 4. errdisable recovery intervalinterval
- 5. errdisable recovery cause small-frame
- 6. interfaceinterface-id
- 7. small-frame violation-ratepps
- 8. end
- 9. show interfacesinterface-id
- 10. show running-config
- 11. copy running-config startup-config

#### 手順の詳細

|       | コマンドまたはアクション                   | 目的                                               |
|-------|--------------------------------|--------------------------------------------------|
| ステップ1 | enable<br>例:<br>Switch> enable | 特権 EXEC モードをイネーブルにします。 パスワード<br>を入力します(要求された場合)。 |

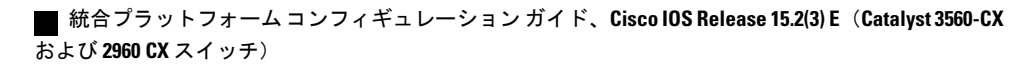

I

Γ

|               | コマンドまたはアクション                                                                                     | 目的                                                                                                    |
|---------------|--------------------------------------------------------------------------------------------------|----------------------------------------------------------------------------------------------------|
| ステップ <b>2</b> | configureterminal                                                                                | グローバル コンフィギュレーション モードを開始しま<br>す。                                                                                                    |
|               | 例:<br>Switch# <b>configure terminal</b>                                                          |                                                                                                    |
| ステップ <b>3</b> | errdisable detect cause small-frame                                                              | スイッチ上の小さいフレームの着信レート機能をイネー<br>ブルにします。                                                                                                    |
|               | 例:<br>Switch(config)# errdisable detect cause<br>small-frame                                     |                                                                                                    |
| ステップ4         | errdisable recovery intervalinterval<br>例:<br>Switch(config)# errdisable recovery<br>interval 60 | (任意)指定された errdisable ステートから回復する時<br>間を指定します。                                                                                                    |
| <br>ステップ 5    | errdisable recovery cause small-frame<br>例:                                                      | <ul> <li>(任意)小さいフレームの着信によりポートがerrdisable</li> <li>になった後、そのポートを自動的に再イネーブルにする</li> <li>リカバリ時間を設定します。</li> </ul>                                      |
|               | <pre>Switch(config)# errdisable recovery cause small-frame</pre>                                 | ストーム制御は、物理インターフェイスでサポートされ<br>ています。また、EtherChannelでもストーム制御を設定<br>できます。ストーム制御を EtherChannel で設定する場<br>合、ストーム制御設定は EtherChannel 物理インターフェ<br>イスに伝播します。 |
| ステップ6         | interfaceinterface-id<br>例:<br>Switch(config)# interface<br>gigabitethernet1/0/2                 | インターフェイス コンフィギュレーション モードを開<br>始し、設定するインターフェイスを指定します。                                                                                               |
| ステップ <b>1</b> | small-frame violation-ratepps<br>例:<br>Switch(config-if)# small-frame<br>violation rate 10000    | インターフェイスが着信パケットをドロップしてポート<br>を errdisable にするようにしきい値レートを設定します。<br>範囲は、1 ~ 10,000 パケット/秒(pps)です。                                                    |
| ステップ8         | end<br>例:<br>Switch(config)# end                                                                 | 特権 EXEC モードに戻ります。                                                                                                    |

|         | コマンドまたはアクション                                    | 目的                             |
|---------|-------------------------------------------------|--------------------------------|
| ステップ9   | show interfacesinterface-id                     | 設定を確認します。                      |
|         | 例:                                              |                                |
|         | Switch# show interfaces<br>gigabitethernet1/0/2 |                                |
| ステップ10  | show running-config                             | 入力を確認します。                      |
|         | 例:                                              |                                |
|         | Switch# show running-config                     |                                |
| ステップ 11 | copy running-config startup-config              | (任意)コンフィギュレーション ファイルに設定を保存します。 |
|         | 例:                                              |                                |
|         | Switch# copy running-config<br>startup-config   |                                |

# 保護ポートに関する情報

## 保護ポート

アプリケーションによっては、あるネイバーが生成したトラフィックが別のネイバーにわからな いように、同一スイッチ上のポート間でレイヤ2トラフィックが転送されないように設定する必 要があります。このような環境では、保護ポートを使用すると、スイッチ上のポート間でユニ キャスト、ブロードキャスト、またはマルチキャストトラフィックの交換が確実になくなりま す。

保護ポートには、次の機能があります。

- ・保護ポートは、同様に保護ポートになっている他のポートに対して、ユニキャスト、マルチ キャスト、またはブロードキャストトラフィックを転送しません。データトラフィックは レイヤ2の保護ポート間で転送されません。PIMパケットなどはCPUで処理されてソフト ウェアで転送されるため、このような制御トラフィックだけが転送されます。保護ポート間 を通過するすべてのデータトラフィックは、レイヤ3デバイスを介して転送されなければな りません。
- ・保護ポートと非保護ポート間の転送動作は、通常どおりに進みます。

スイッチスタックは論理的には1つのスイッチを表しているため、レイヤ2トラフィックは、ス タック内の同一スイッチか異なるスイッチかにかかわらず、スイッチスタックの保護ポート間で は転送されません。

### 保護ポートのデフォルト設定

デフォルトでは、保護ポートは定義されません。

## 保護ポートのガイドライン

保護ポートは、物理インターフェイス(GigabitEthernet ポート1など)またはEtherChannel グルー プ(port-channel 5 など)に設定できます。 ポート チャネルで保護ポートをイネーブルにした場合 は、そのポート チャネル グループ内のすべてのポートでイネーブルになります。

# 保護ポートの設定方法

### 保護ポートの設定

#### はじめる前に

保護ポートは事前定義されていません。これは設定する必要があるタスクです。

#### 手順の概要

- 1. enable
- 2. configureterminal
- 3. interfaceinterface-id
- 4. switchport protected
- 5. end
- 6. show interfacesinterface-idswitchport
- 7. show running-config
- 8. copy running-config startup-config

1

### 手順の詳細

|       | コマンドまたはアクション                                               | 目的                                               |
|-------|------------------------------------------------------------|--------------------------------------------------|
| ステップ1 | enable                                                     | 特権 EXEC モードをイネーブルにします。 パス<br>ワードを入力します(要求された場合)。 |
|       | 例:                                                         |                                                  |
|       | Switch> enable                                             |                                                  |
| ステップ2 | configureterminal                                          | グローバル コンフィギュレーション モードを開<br>401 キナ                |
|       | 例:                                                         | 始しまり。                                            |
|       | Switch# configure terminal                                 |                                                  |
| ステップ3 | interfaceinterface-id                                      | 設定するインターフェイスを指定し、インター                            |
|       | 例:                                                         | フェイス コンフィギュレーション モードを開始<br>します。                  |
|       | <pre>Switch(config)# interface gigabitethernet1/0/1</pre>  |                                                  |
| ステップ4 | switchport protected                                       | インターフェイスを保護ポートとして設定します。                          |
|       | 例:                                                         |                                                  |
|       | <pre>Switch(config-if)# switchport protected</pre>         |                                                  |
| ステップ5 | end                                                        | 特権 EXEC モードに戻ります。                                |
|       | 例:                                                         |                                                  |
|       | Switch(config)# <b>end</b>                                 |                                                  |
| ステップ6 | show interfacesinterface-idswitchport                      | 入力を確認します。                                        |
|       | 例:                                                         |                                                  |
|       | Switch# show interfaces<br>gigabitethernet1/0/1 switchport |                                                  |
| ステップ1 | show running-config                                        | 入力を確認します。                                        |
|       | 例:                                                         |                                                  |
|       | Switch# show running-config                                |                                                  |

| H.)                              |
|----------------------------------|
| 任意)コンフィギュレーション ファイルに設<br>を保存します。 |
|                                  |
|                                  |
| 任を                               |

# 保護ポートのモニタリング

表**1**:保護ポートの設定を表示するコマンド

| コマンド                                      | 目的                                                                                              |
|-------------------------------------------|-------------------------------------------------------------------------------------------------|
| show interfaces [interface-id] switchport | すべてのスイッチング(非ルーティング)ポートまた<br>は指定されたポートの管理ステータスまたは動作ス<br>テータスを、ポートブロッキングおよびポート保護<br>の設定を含めて表示します。 |

## 次の作業

# ポート ブロッキングに関する情報

## ポート ブロッキング

デフォルトでは、スイッチは未知の宛先 MAC アドレスが指定されたパケットをすべてのポート からフラッディングします。未知のユニキャストおよびマルチキャストトラフィックが保護ポー トに転送されると、セキュリティ上、問題になる可能性があります。未知のユニキャストおよび マルチキャストトラフィックがあるポートから別のポートに転送されないようにするために、 (保護または非保護) ポートをブロックし、未知のユニキャストまたはマルチキャストパケット が他のポートにフラッディングされないようにします。

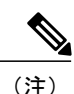

マルチキャスト トラフィックでは、ポート ブロッキング機能は純粋なレイヤ 2 パケットだけ をブロックします。 ヘッダーに IPv4 または IPv6 の情報を含むマルチキャスト パケットはブ ロックされません。

# ポート ブロッキングの設定方法

# インターフェイスでのフラッディング トラフィックのブロッキング

#### はじめる前に

インターフェイスは物理インターフェイスまたは EtherChannel グループのいずれも可能です。 ポート チャネルのマルチキャストまたはユニキャスト トラフィックをブロックすると、ポート チャネル グループのすべてのポートでブロックされます。

#### 手順の概要

- 1. enable
- 2. configureterminal
- 3. interfaceinterface-id
- 4. switchport block multicast
- 5. switchport block unicast
- 6. end
- 7. show interfacesinterface-idswitchport
- 8. show running-config
- 9. copy running-config startup-config

#### 手順の詳細

|       | コマンドまたはアクション               | 目的                                               |
|-------|----------------------------|--------------------------------------------------|
| ステップ1 | enable                     | 特権 EXEC モードをイネーブルにします。 パスワー<br>ドを入力します(要求された場合)。 |
|       | 例:                         |                                                  |
|       | Switch> enable             |                                                  |
| ステップ2 | configureterminal          | グローバル コンフィギュレーション モードを開始し<br>ます。                 |
|       | 例:                         |                                                  |
|       | Switch# configure terminal |                                                  |

Γ

|               | コマンドまたはアクション                                                                                              | 目的                                                                                 |
|---------------|----------------------------------------------------------------------------------------------------|------------------------------------------------------------------------------------|
| ステップ3         | interfaceinterface-id<br>例:                                                                               | 設定するインターフェイスを指定し、インターフェ<br>イス コンフィギュレーション モードを開始します。                               |
|               | Switch(config)# interface<br>gigabitethernet1/0/1                                                         |                                                                                    |
| ステップ4         | switchport block multicast<br>例:<br>Switch(config-if)# switchport block                                   | ポートからの未知のマルチキャストの転送をブロッ<br>クします。<br>(注) 純粋なレイヤ2マルチキャストトラフィッ<br>クだけがブロックされます。 ヘッダーに |
|               | multicast                                                                                                 | IPv4 または IPv6 の情報を含むマルチキャ<br>スト パケットはブロックされません。                                    |
| ステップ 5        | switchport block unicast<br>例:<br>Switch(config-if)# switchport block<br>unicast                          | ポートからの未知のユニキャストの転送をブロック<br>します。                                                    |
| ステップ 6        | end<br>例:<br>Switch(config)# end                                                                          | 特権 EXEC モードに戻ります。                                                                  |
| ステップ <b>1</b> | show interfacesinterface-idswitchport<br>例:<br>Switch# show interfaces<br>gigabitethernet1/0/1 switchport | 入力を確認します。                                                                          |
| ステップ8         | show running-config<br>例:<br>Switch# show running-config                                                  | 入力を確認します。                                                                          |
| ステップ 9        | copy running-config startup-config<br>例:<br>Switch# copy running-config<br>startup-config                 | (任意)コンフィギュレーション ファイルに設定を<br>保存します。                                                 |

# ポート ブロッキングのモニタリング

表2: ポート ブロッキングの設定を表示するコマンド

| コマンド                                      | 目的                                                                                              |
|-------------------------------------------|-------------------------------------------------------------------------------------------------|
| show interfaces [interface-id] switchport | すべてのスイッチング(非ルーティング)ポートまた<br>は指定されたポートの管理ステータスまたは動作ス<br>テータスを、ポートブロッキングおよびポート保護<br>の設定を含めて表示します。 |

## ポート セキュリティの前提条件

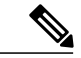

(注) 最大値をインターフェイス上ですでに設定されているセキュア アドレスの数より小さい値に 設定しようとすると、コマンドが拒否されます。

# ポート セキュリティの制約事項

スイッチまたはスイッチスタックに設定できるセキュア MAC アドレスの最大数は、システムで 許可されている MAC アドレスの最大数によって決まります。 この数は、アクティブ スイッチ データベース管理(SDM)テンプレートによって決まります。この数は使用可能な MAC アドレ スの合計で、他のレイヤ2機能で使用されるものや、インターフェイスで設定されたその他のセ キュアな MAC アドレスが含まれています。

## ポート セキュリティの概要

## ポート セキュリティ

ポートセキュリティ機能を使用すると、ポートへのアクセスを許可するステーションの MAC アドレスを制限および識別して、インターフェイスへの入力を制限できます。セキュアポートにセキュア MAC アドレスを割り当てると、ポートは定義されたアドレス グループ以外の送信元アドレスを持つパケットを転送しません。セキュア MAC アドレス数を1つに制限し、単一のセキュア MAC アドレスを割り当てると、そのポートに接続されたワークステーションに、ポートの帯域幅全体が保証されます。

セキュアポートとしてポートを設定し、セキュアMACアドレスが最大数に達した場合、ポート にアクセスを試みるステーションのMACアドレスが識別されたセキュアMACアドレスのいずれ とも一致しないので、セキュリティ違反が発生します。また、あるセキュアポート上でセキュア MACアドレスが設定または学習されているステーションが、別のセキュアポートにアクセスし ようとしたときにも、違反のフラグが立てられます。

#### 関連トピック

ポートセキュリティのイネーブル化および設定, (22ページ) ポートセキュリティの設定例, (44ページ)

### セキュア MAC アドレスのタイプ

スイッチは、次のセキュア MAC アドレス タイプをサポートします。

- スタティックセキュア MAC アドレス: switchport port-security mac-address mac-address イ ンターフェイスコンフィギュレーションコマンドを使用して手動で設定され、アドレステー ブルに保存されたのち、スイッチの実行コンフィギュレーションに追加されます。
- ダイナミックセキュア MAC アドレス:動的に設定されてアドレステーブルにのみ保存され、スイッチの再起動時に削除されます。
- スティッキーセキュア MAC アドレス:動的に学習することも、手動で設定することもできます。アドレステーブルに保存され、実行コンフィギュレーションに追加されます。このアドレスがコンフィギュレーションファイルに保存されていると、スイッチの再起動時にインターフェイスはこれらを動的に再設定する必要がありません。

### スティッキ セキュア MAC アドレス

スティッキー ラーニングをイネーブルにすると、ダイナミック MAC アドレスをスティッキー セ キュア MAC アドレスに変換して実行コンフィギュレーションに追加するようにインターフェイ スを設定できます。インターフェイスはスティッキラーニングがイネーブルになる前に学習した ものを含め、すべてのダイナミック セキュア MAC アドレスをスティッキー セキュア MAC アド レスに変換します。 すべてのスティッキー セキュア MAC アドレスは実行コンフィギュレーショ ンに追加されます。

スティッキー セキュア MAC アドレスは、コンフィギュレーション ファイル (スイッチが再起動 されるたびに使用されるスタートアップ コンフィギュレーション)に、自動的には反映されませ ん。スティッキー セキュア MAC アドレスをコンフィギュレーション ファイルに保存すると、ス イッチの再起動時にインターフェイスはこれらを再び学習する必要がありません。スティッキセ キュア アドレスを保存しない場合、アドレスは失われます。

スティッキ ラーニングがディセーブルの場合、スティッキ セキュア MAC アドレスはダイナミック セキュア アドレスに変換され、実行コンフィギュレーションから削除されます。

### セキュリティ違反

次のいずれかの状況が発生すると、セキュリティ違反になります。

- ・最大数のセキュア MAC アドレスがアドレス テーブルに追加されている状態で、アドレス テーブルに未登録の MAC アドレスを持つステーションがインターフェイスにアクセスしよ うとした場合。
- あるセキュアインターフェイスで学習または設定されたアドレスが、同一 VLAN 内の別の セキュアインターフェイスで使用された場合。

違反が発生した場合の対処に基づいて、次の3種類の違反モードのいずれかにインターフェイス を設定できます。

protect(保護):セキュア MAC アドレスの数がポートで許可されている最大限度に達すると、最大値を下回るまで十分な数のセキュア MAC アドレスを削除するか、許可アドレス数を増やさないかぎり、未知の送信元アドレスを持つパケットはドロップされます。セキュリティ違反が起こっても、ユーザには通知されません。

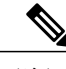

- (注) トランク ポートに protect 違反モードを設定することは推奨しません。 保護 モードでは、ポートが最大数に達していなくても VLAN が保護モードの最大 数に達すると、ラーニングがディセーブルになります。
- restrict(制限):セキュア MAC アドレスの数がポートで許可されている最大限度に達すると、最大値を下回るまで十分な数のセキュア MAC アドレスを削除するか、許可アドレス数を増やさないかぎり、未知の送信元アドレスを持つパケットはドロップされます。このモードでは、セキュリティ違反が発生したことが通知されます。SNMPトラップが送信されます。Syslogメッセージがロギングされ、違反カウンタが増加します。
- shutdown(シャットダウン):ポートセキュリティ違反により、インターフェイスが error-disabledになり、ただちにシャットダウンされます。そのあと、ポートのLEDが消灯し ます。セキュアポートが error-disabled ステートの場合は、errdisable recovery cause psecure-violation グローバル コンフィギュレーション コマンドを入力してこのステートを解 除するか、shutdown および no shut down インターフェイス コンフィギュレーション コマン ドを入力して手動で再びイネーブルにできます。これは、デフォルトのモードです。
- shutdown vlan (VLAN シャットダウン): VLAN 単位でセキュリティ違反モードを設定する ために使用します。このモードで違反が発生すると、ポート全体ではなく、VLAN が errdisable になります。

次の表に、ポートセキュリティをインターフェイスに設定した場合の違反モードおよび対処につ いて示します。

| 表3: セキュ | リティ違反モー | ドの処置 |
|---------|---------|------|
|---------|---------|------|

| 違反モード            | トラフィッ<br>クの転送<br>1 | SNMP ト<br>ラップの送<br>信 | Syslog メッ<br>セージの送<br>信 | エラー メッ<br>セージの表<br>示<br>2 | 違反カウン<br>タの増加 | ポートの<br>シャットダ<br>ウン |
|------------------|--------------------|----------------------|-------------------------|---------------------------|---------------|---------------------|
| protect          | No                 | No                   | No                      | No                        | No            | No                  |
| restrict         | No                 | Yes                  | Yes                     | No                        | Yes           | No                  |
| shutdown         | No                 | No                   | No                      | No                        | Yes           | Yes                 |
| shutdown<br>vlan | No                 | No                   | Yes                     | No                        | Yes           | No<br><u>3</u>      |

1 十分な数のセキュア MAC アドレスを削除するまで未知の送信元アドレスを持つパケットがドロップされます。

2 セキュリティ違反を引き起こすアドレスを手動で設定した場合、スイッチがエラーメッセージを返します。

<sup>3</sup> 違反が発生した VLAN のみシャットダウンします。

## ポート セキュリティ エージング

ポート上のすべてのセキュアアドレスにエージングタイムを設定するには、ポートセキュリティ エージングを使用します。 ポートごとに2つのタイプのエージングがサポートされています。

- absolute:指定されたエージングタイムの経過後に、ポート上のセキュアアドレスが削除されます。
- inactivity:指定されたエージングタイムの間、セキュアアドレスが非アクティブであった場合に限り、ポート上のセキュアアドレスが削除されます。

#### 関連トピック

ポートセキュリティエージングのイネーブル化および設定, (28ページ)

## デフォルトのポート セキュリティ設定

表 4: デフォルトのポート セキュリティ設定

| 機能           |          | デフォルト設定     |
|--------------|----------|-------------|
| ポートセキュ       | リティ      | ポート上でディセーブル |
| スティッキー<br>ング | アドレス ラーニ | ディセーブル      |

| 機能                          | デフォルト設定                                                     |
|-----------------------------|-------------------------------------------------------------|
| ポートあたりのセキュア MAC<br>アドレスの最大数 | 1 <sub>°</sub>                                              |
| 違反モード                       | shutdown。 セキュア MAC アドレスが最大数を上回ると、ポートがシャットダウンします。            |
| ポート セキュリティ エージン<br>グ        | ディセーブル エージング タイムは 0<br>スタティック エージングはディセーブル<br>タイプは absolute |

### ポート セキュリティの設定時の注意事項

- ポート セキュリティを設定できるのは、スタティック アクセス ポートまたはトランク ポートに限られます。 セキュア ポートをダイナミック アクセス ポートにすることはできません。
- ・セキュアポートをスイッチドポートアナライザ (SPAN)の宛先ポートにすることはできま せん。

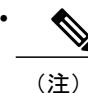

音声 VLAN はアクセス ポートでのみサポートされており、設定可能であって もトランク ポートではサポートされていません。

- ・音声 VLAN が設定されたインターフェイス上でポート セキュリティをイネーブルにする場合は、ポートの最大セキュアアドレス許容数を2に設定します。ポートを Cisco IP Phone に 接続する場合は、IP Phone に MAC アドレスが1つ必要です。Cisco IP Phone のアドレスは音声 VLAN 上で学習されますが、アクセス VLAN 上では学習されません。1台の PC を Cisco IP Phone に接続する場合、MAC アドレスの追加は必要ありません。複数の PC を Cisco IP Phone に接続する場合、各 PC と IP Phone に1つずつ使用できるように、十分な数のセキュアアドレスを設定する必要があります。
- トランクポートがポートセキュリティで設定され、データトラフィックのアクセス VLAN および音声トラフィックのアクセス VLAN に割り当てられている場合は、switchport voice および switchport priority extend インターフェイス コンフィギュレーション コマンドを入力 しても効果はありません。

接続装置が同じ MAC アドレスを使用してアクセス VLAN の IP アドレス、音声 VLAN の IP アドレスの順に要求すると、アクセス VLAN だけが IP アドレスに割り当てられます。

インターフェイスの最大セキュアアドレス値を入力したときに、新しい値がそれまでの値より大きいと、それまで設定されていた値が新しい値によって上書きされます。新しい値が前

回の値より小さく、インターフェイスで設定されているセキュアアドレス数が新しい値より 大きい場合、コマンドは拒否されます。

スイッチはスティッキセキュア MAC アドレスのポートセキュリティ エージングをサポートしていません。

次の表に、他のポートベース機能と互換性のあるポートセキュリティについてまとめます。

| ポートタイプまたはポートの機能                     | ポート セキュリティとの互換性 |
|-------------------------------------|-----------------|
| DTP <sup>4</sup> ポート <sup>5</sup>   | No              |
| トランク ポート                            | Yes             |
| ダイナミックアクセス ポート <sup>6</sup>         | No              |
| ルーテッド ポート                           | No              |
| SPAN 送信元ポート                         | Yes             |
| SPAN 宛先ポート                          | No              |
| EtherChannel                        | Yes             |
| トンネリング ポート                          | Yes             |
| 保護ポート                               | Yes             |
| IEEE 802.1x ポート                     | Yes             |
| 音声 VLAN ポート <sup>7</sup>            | Yes             |
| IP ソース ガード                          | Yes             |
| ダイナミック アドレス解決プロトコル(ARP)インス<br>ペクション | Yes             |
| Flex Link                           | Yes             |

表 5: ポート セキュリティと他のポートベース機能との互換性

<sup>4</sup> DTP = Dynamic Trunking Protocol

<sup>5</sup> switchport mode dynamic インターフェイス コンフィギュレーション コマンドで設定されたポート。

<sup>6</sup> switchport access vlan-dynamic インターフェイス コンフィギュレーション コマンドで設定される Vlan Query Protocol (VQP) ポート。
 <sup>7</sup> ポートに最大限可能なセキュアなアドレスを設定します (アクセス VLAN で可能なセキュアなアドレスの最大数に 2 を加えた数)。

## ポートベースのトラフィック制御の概要

ポートベースのトラフィック制御は、特定トラフィック状態に応じてポートレベルでパケットを フィルタまたはブロックするために使用する Cisco Catalyst スイッチ上のレイヤ2機能の組み合わ せです。次のポートベースのトラフィック制御機能が、このガイドの記述対象の Cisco IOS リリー スでサポートされます。

- •ストーム制御
- ・保護ポート
- •ポートブロッキング
- •ポートセキュリティ
- •プロトコル ストーム プロテクション

# ポート セキュリティの設定方法

## ポート セキュリティのイネーブル化および設定

#### はじめる前に

このタスクは、ポートにアクセスできるステーションの MAC アドレスを制限および識別して、 インターフェイスへの入力を制約します。

■ 統合プラットフォームコンフィギュレーションガイド、Cisco IOS Release 15.2(3) E(Catalyst 3560-CX および 2960 CX スイッチ) 手順の概要

- 1. enable
- 2. configureterminal
- 3. port-security mac-address forbiddenmac address
- 4. interfaceinterface-id
- 5. switchport mode {access | trunk}
- 6. switchport voice vlanvlan-id
- 7. switchport port-security
- 8. switchport port-security [maximumvalue [vlan {vlan-list | {access | voice}}]]
- 9. switchport port-security violation {protect | restrict | shutdown | shutdown vlan}
- **10.** switchport port-security [mac-addressmac-address [vlan {vlan-id | {access | voice}}]]
- 11. switchport port-security mac-address sticky
- **12.** switchport port-security mac-address sticky [mac-address | vlan {vlan-id | {access | voice}}]
- 13. switchport port-security mac-address forbiddenmac address
- 14. end
- 15. show port-security
- 16. show running-config
- 17. copy running-config startup-config

|               | コマンドまたはアクション                                                  | 目的                                              |
|---------------|---------------------------------------------------------------|-------------------------------------------------|
| ステップ1         | enable                                                        | 特権EXECモードをイネーブルにします。パスワードを入力します(要求された場合)。       |
|               | 例:                                                            |                                                 |
|               | Switch> enable                                                |                                                 |
| ステップ <b>2</b> | configureterminal                                             | グローバル コンフィギュレーション モードを開始します。                    |
|               | 例:                                                            |                                                 |
|               | Switch# configure terminal                                    |                                                 |
| ステップ <b>3</b> | port-security mac-address<br>forbiddenmac address             | すべてのインターフェイスのポートセキュリティで禁止する MAC アド<br>レスを指定します。 |
|               | 例:                                                            |                                                 |
|               | Switch(config) # port-security<br>mac-address forbidden 2.2.2 |                                                 |

#### 手順の詳細

I

٦

|       | コマンドまたはアクション                                                                             | 目的                                                                                                    |
|-------|------------------------------------------------------------------------------------------|----------------------------------------------------------------------------------------------------|
| ステップ4 | interfaceinterface-id                                                                    | 設定するインターフェイスを指定し、インターフェイス コンフィギュ<br>レーション モードを開始します。                                                                                                    |
|       | 例:<br>Switch(config)# interface<br>gigabitethernet1/0/1                                  |                                                                                                    |
| ステップ5 | switchport mode {access   trunk}                                                         | インターフェイススイッチポートモードを access または trunk に設定します。デフォルトモード (dynamic auto)のインターフェイスは、セキュ                                                                        |
|       | 例:                                                                                       | アポートとして設定できません。                                                                                                    |
|       | <pre>Switch(config-if) # switchport   mode access</pre>                                  |                                                                                                    |
| ステップ6 | switchport voice vlanvlan-id                                                             | ポート上で音声 VLAN をイネーブルにします。                                                                                                    |
|       | 例:                                                                                       | vlan-id:音声トラフィックに使用する VLAN を指定します。                                                                                                    |
|       | Switch(config-if)# switchport<br>voice vlan 22                                           |                                                                                                    |
| ステップ7 | switchport port-security                                                                 | インターフェイス上でポートセキュリティをイネーブルにします。                                                                                                    |
|       | 例:                                                                                       |                                                                                                    |
|       | <pre>Switch(config-if) # switchport port-security</pre>                                  |                                                                                                    |
| ステップ8 | <pre>switchport port-security [maximumvalue [vlan {vlan-list   {access   voice}}]]</pre> | <ul> <li>(任意) インターフェイスの最大セキュア MAC アドレス数を設定します。</li> <li>スイッチまたはスイッチ スタックに設定できるセキュア MAC アドレスの最大数は、システムで許可されている MAC アドレスの最大数</li> </ul>                    |
|       | 例:                                                                                       | によって決まります。この値は、アクティブなスイッチングデータベー<br>ス等理(SDM)テンプレートによって決まります。この値は、使用可                                                                                     |
|       | Switch(config-if)# switchport<br>port-security maximum 20                                | ドロション (その他のレイヤ2機能やインターフェイスに設定<br>されたその他のセキュア MAC アドレスで使用される MAC アドレスを<br>含む)の総数を表します。                                                                    |
|       |                                                                                          | (任意)vlan: VLAN 当たりの最大値を設定します。                                                                                                    |
|       |                                                                                          | vlan キーワードを入力後、次のいずれかのオプションを入力します。                                                                                                    |
|       |                                                                                          | <ul> <li><i>vlan-list</i>: トランクポート上で、ハイフンで区切った範囲のVLAN、<br/>またはカンマで区切った一連のVLANにおける、VLAN単位の最<br/>大値を設定できます。VLANを指定しない場合、VLANごとの最<br/>大値が使用されます。</li> </ul> |
|       |                                                                                          | • access : アクセス ポート上で、アクセス VLAN として VLAN を指<br>定します。                                                                                                    |

Γ

|               | コマンドまたはアクション                                                                                 | 目的                                                                                                    |
|---------------|----------------------------------------------------------------------------------------------|----------------------------------------------------------------------------------------------------|
|               |                                                                                              | <ul> <li>• voice: アクセスポート上で、音声 VLAN として VLAN を指定します。</li> </ul>                                                                                                    |
|               |                                                                                              | <ul> <li>(注) voice キーワードは、音声 VLAN がポートに設定されていて、<br/>さらにそのポートがアクセス VLAN でない場合のみ有効で<br/>す。インターフェイスに音声 VLAN が設定されている場合、<br/>セキュア MAC アドレスの最大数を2に設定します。</li> </ul>                                                                                                    |
| ステップ <b>9</b> | switchport port-security violation<br>{protect   restrict   shutdown  <br>shutdown vien}     | (任意)違反モードを設定します。セキュリティ違反が発生した場合<br>に、次のいずれかのアクションを実行します。                                                                                                    |
|               | SNUTGOWN VIAN}<br>例:<br>Switch(config-if)# switchport<br>port-security violation<br>restrict | <ul> <li>protect:ポートセキュアMACアドレスの数がポートで許可されている最大限度に達すると、最大値を下回るまで十分な数のセキュアMACアドレスを削除するか、または許可アドレス数を増やさない限り、未知の送信元アドレスを持つパケットはドロップされます。セキュリティ違反が起こっても、ユーザには通知されません。</li> </ul>                                                                                                    |
|               |                                                                                              | (注) トランクポート上に保護モードを設定することは推奨で<br>きません。保護モードでは、ポートが最大数に達してい<br>なくてもVLANが保護モードの最大数に達すると、ラー<br>ニングがディセーブルになります。                                                                                                    |
|               |                                                                                              | <ul> <li>restrict:セキュアMACアドレスの数がポートで許可されている最<br/>大限度に達すると、十分な数のセキュアMACアドレスを削除する<br/>か、または許可アドレス数を増やさない限り、未知の送信元アド<br/>レスを持つパケットはドロップされます。SNMPトラップが送信<br/>されます。Syslogメッセージがロギングされ、違反カウンタが増<br/>加します。</li> </ul>                                                                                                    |
|               |                                                                                              | <ul> <li>shutdown:違反が発生すると、インターフェイスが error-disabled<br/>になり、ポートの LED が消灯します。 SNMP トラップが送信され<br/>ます。Syslog メッセージがロギングされ、違反カウンタが増加し<br/>ます。</li> </ul>                                                                                                    |
|               |                                                                                              | <ul> <li>shutdown vlan: VLAN 単位でセキュリティ違反モードを設定する<br/>ために使用します。このモードで違反が発生すると、ポート全体<br/>ではなく、VLAN が errdisable になります。         <ul> <li>(注) セキュア ポートが error-disabled ステートの場合は、<br/>errdisable recovery cause psecure-violation グローバル コ<br/>ンフィギュレーションコマンドを入力して、このステー<br/>トから回復させることができます。手動で再びイネーブ<br/>ルにするには、shutdown および no shutdown インター<br/>フェイス コンフィギュレーション コマンドを入力する<br/>か、clear errdisable interface vlan 特権 EXEC コマンドを<br/>入力します。</li> </ul> </li> </ul> |

٦

|                | コマンドまたはアクション                                                                                                    | 目的                                                                                                    |
|----------------|----------------------------------------------------------------------------------------------------|----------------------------------------------------------------------------------------------------|
| ス <b>テップ10</b> | switchport port-security         [mac-addressmac-address [vlan         {vlan-id   {access   voice}}]                                                        | (任意)インターフェイスのセキュアMACアドレスを入力します。このコマンドを使用すると、最大数のセキュアMACアドレスを入力できます。設定したセキュアMACアドレスが最大数より少ない場合、残りのMACアドレスは動的に学習されます。                                                                                                    |
|                | איז :<br>Switch(config-if)# switchport<br>port-security mac-address<br>00:A0:C7:12:C9:25 vlan 3 voice                                                       | <ul> <li>(注) このコマンドの入力後にスティッキー ラーニングをイネーブ<br/>ルにすると、動的に学習されたセキュアアドレスがスティッ<br/>キー セキュア MAC アドレスに変換されて実行コンフィギュ<br/>レーションに追加されます。</li> <li>(任意) vlan: VLAN 当たりの最大値を設定します。</li> <li>vlan キーワードを入力後、次のいずれかのオプションを入力します。</li> <li>・vlan-id: トランク ポートで、VLAN ID および MAC アドレスを指</li> </ul> |
|                |                                                                                                    | 定できます。 VLAN ID を指定しない場合、ネイティブ VLAN が使用されます。<br>• access : アクセス ポート上で、アクセス VLAN として VLAN を指                                                                                                    |
|                |                                                                                                    | 定します。<br>• voice : アクセス ポート上で、音声 VLAN として VLAN を指定し<br>ます。                                                                                                    |
|                |                                                                                                    | <ul> <li>(注) voice キーワードは、音声 VLAN がポートに設定されていて、<br/>さらにそのポートがアクセス VLAN でない場合のみ有効で<br/>す。インターフェイスに音声 VLAN が設定されている場合、<br/>セキュア MAC アドレスの最大数を2に設定します。</li> </ul>                                                                                                    |
| ステップ11         | switchport port-security<br>mac-address sticky                                                                                                    | (任意)インターフェイス上でスティッキ ラーニングをイネーブルに<br>します。                                                                                                    |
|                | <pre>&gt;&gt;U : &gt;&gt;&gt;&gt;&gt;&gt;&gt;&gt;&gt;&gt;&gt;&gt;&gt;&gt;&gt;&gt;&gt;&gt;&gt;&gt;&gt;&gt;&gt;&gt;&gt;&gt;&gt;&gt;&gt;&gt;&gt;&gt;&gt;</pre> |                                                                                                    |
| ステップ <b>12</b> | switchport port-security<br>mac-address sticky [mac-address<br>  vlan {vlan-id   {access   voice}}]<br>例:                                                   | (任意)スティッキーセキュアMACアドレスを入力し、必要な回数だ<br>けコマンドを繰り返します。設定したセキュアMACアドレスの数が最<br>大数より少ない場合、残りのMACアドレスは動的に学習されてスティッ<br>キーセキュアMACアドレスに変換され、実行コンフィギュレーション<br>に追加されます。                                                                                                    |
|                | <pre>Switch(config-if)# switchport<br/>port-security mac-address<br/>sticky 00:A0:C7:12:C9:25 vlan<br/>voice</pre>                                          | <ul> <li>(注) このコマンドの入力前にスティッキー ラーニングをイネーブ<br/>ルにしないと、エラー メッセージが表示されてスティッキー<br/>セキュア MAC アドレスを入力できません。</li> <li>(任意) vlan: VLAN 当たりの最大値を設定します。</li> <li>vlan キーワードを入力後、次のいずれかのオプションを入力します。</li> </ul>                                                                              |

Γ

|                | コマンドまたはアクション                                                                         | 目的                                                                                                    |
|----------------|--------------------------------------------------------------------------------------|----------------------------------------------------------------------------------------------------|
|                |                                                                                      | <ul> <li><i>vlan-id</i>:トランクポートで、VLAN ID および MAC アドレスを指定できます。VLAN ID を指定しない場合、ネイティブ VLAN が使用されます。</li> </ul> |
|                |                                                                                      | • access:アクセスポート上で、アクセス VLAN として VLAN を指定します。                                                                |
|                |                                                                                      | • voice : アクセス ポート上で、音声 VLAN として VLAN を指定し<br>ます。                                                            |
|                |                                                                                      | (注) voice キーワードは、音声 VLAN がポートに設定されていて、<br>さらにそのポートがアクセス VLAN でない場合のみ有効で<br>す。                                |
| ステップ <b>13</b> | switchport port-security<br>mac-address forbiddenmac<br>address                      | 特定のインターフェイスのポートセキュリティで禁止するMACアドレ<br>スを指定します。                                                                 |
|                | 例:                                                                                   |                                                                                                    |
|                | <pre>Switch(config-if)# switchport   port-security mac-address forbidden 2.2.2</pre> |                                                                                                    |
| ステップ 14        | end                                                                                  | 特権 EXEC モードに戻ります。                                                                                            |
|                | 例:                                                                                   |                                                                                                    |
|                | Switch(config)# end                                                                  |                                                                                                    |
| ステップ 15        | show port-security                                                                   | 入力を確認します。                                                                                                    |
|                | 例:                                                                                   |                                                                                                    |
|                | Switch# show port-security                                                           |                                                                                                    |
| ステップ 16        | show running-config                                                                  | 入力を確認します。                                                                                                    |
|                | 例:                                                                                   |                                                                                                    |
|                | Switch# show running-config                                                          |                                                                                                    |
| ステップ <b>17</b> | copy running-config<br>startup-config                                                | (任意)コンフィギュレーション ファイルに設定を保存します。                                                                               |
|                | 例:                                                                                   |                                                                                                    |
|                | Switch# copy running-config<br>startup-config                                        |                                                                                                    |

#### 関連トピック

ポート セキュリティ ポート セキュリティ, (16 ページ) ポート セキュリティの設定例, (44 ページ)

## ポート セキュリティ エージングのイネーブル化および設定

この機能を使用すると、既存のセキュア MAC アドレスを手動で削除しなくても、セキュア ポート上のデバイスを削除および追加し、なおかつポート上のセキュア アドレス数を制限できます。 セキュア アドレスのエージングは、ポート単位でイネーブルまたはディセーブルにできます。

#### 手順の概要

- 1. enable
- 2. configureterminal
- **3.** interfaceinterface-id
- 4. switchport port-security aging {static | timetime | type {absolute | inactivity}}}
- 5. end
- 6. show port-security [interfaceinterface-id] [address]
- 7. show running-config
- 8. copy running-config startup-config

#### 手順の詳細

|               | コマンドまたはアクション               | 目的                                          |
|---------------|----------------------------|---------------------------------------------|
| ステップ1         | enable                     | 特権 EXEC モードをイネーブルにします。パスワードを入力します(要求された場合)。 |
|               | 例:                         |                                             |
|               | Switch> enable             |                                             |
| ステップ <b>2</b> | configureterminal          | グローバル コンフィギュレーション モードを開始します。                |
|               | 例:                         |                                             |
|               | Switch# configure terminal |                                             |

Γ

|               | コマンドまたはアクション                                                                                                    | 目的                                                                                                    |
|---------------|----------------------------------------------------------------------------------------------------|----------------------------------------------------------------------------------------------------|
| ステップ3         | interfaceinterface-id<br>例:<br>Switch(config)# interface<br>gigabitethernet1/0/1                                                                                            | 設定するインターフェイスを指定し、インターフェイス コン<br>フィギュレーション モードを開始します。                                                                                                    |
| ステップ <b>4</b> | <pre>switchport port-security aging {static<br/>  timetime   type {absolute   inactivity}}}<br/>例:<br/>Switch(config-if)# switchport<br/>port-security aging time 120</pre> | <ul> <li>セキュアポートのスタティックエージングをイネーブルまたは<br/>ディセーブルにします。またはエージングタイムやタイプを設<br/>定します。</li> <li>(注) スイッチは、スティッキーセキュアアドレスのポー<br/>トセキュリティエージングをサポートしていません。</li> <li>このポートに、スタティックに設定されたセキュアアドレスの<br/>エージングをイネーブルにする場合は、static を入力します。</li> <li>timeには、このポートのエージングタイムを指定します。有効な範囲は、0~1440分です。</li> <li>typeには、次のキーワードのいずれか1つを選択します。</li> <li>• absolute:エージングタイプを絶対エージングとして設定<br/>します。このポートのセキュアアドレスはすべて、指定<br/>した時間(分単位)が経過すると期限切れになり、セキュ<br/>アアドレスリストから削除されます。</li> <li>• inactivity:エージングタイプを非アクティブエージング<br/>として設定します。指定された time 期間中にセキュア送<br/>信元アドレスからのデータトラフィックがない場合に限<br/>り、このポートのセキュアアドレスが期限切れになりま<br/>す。</li> </ul> |
| ステップ5         | end<br>例:<br>Switch(config)# end                                                                                                    | 特権 EXEC モードに戻ります。                                                                                                    |
| ステップ <b>6</b> | show port-security         [interfaceinterface-id] [address]         例:         Switch# show port-security         interface gigabitethernet1/0/1                           | 入力を確認します。                                                                                                    |

|       | コマンドまたはアクション                                  | 目的                                |
|-------|-----------------------------------------------|-----------------------------------|
| ステップ1 | show running-config                           | 入力を確認します。                         |
|       | 例:<br>Switch# <b>show running-config</b>      |                                   |
| ステップ8 | copy running-config startup-config            | (任意)コンフィギュレーション ファイルに設定を保存しま<br>ナ |
|       | 例:                                            | 9 0                               |
|       | Switch# copy running-config<br>startup-config |                                   |

#### 関連トピック

ポートセキュリティエージング, (19ページ)

### 機能情報の確認

ご使用のソフトウェアリリースでは、このモジュールで説明されるすべての機能がサポートされているとは限りません。最新の機能情報および警告については、使用するプラットフォームおよびソフトウェアリリースの Bug Search Tool およびリリース ノートを参照してください。このモジュールに記載されている機能の詳細を検索し、各機能がサポートされているリリースのリストを確認する場合は、このモジュールの最後にある機能情報の表を参照してください。

プラットフォームのサポートおよびシスコソフトウェアイメージのサポートに関する情報を検索 するには、Cisco Feature Navigator を使用します。Cisco Feature Navigator には、http://www.cisco.com/ go/cfn からアクセスします。Cisco.com のアカウントは必要ありません。

### ストーム制御に関する情報

### ストーム制御

ストーム制御は、物理インターフェイスの1つで発生したブロードキャスト、マルチキャスト、 またはユニキャストストームによってLAN上のトラフィックが混乱することを防ぎます。LAN ストームは、LANにパケットがフラッディングした場合に発生します。その結果、トラフィック が極端に増えてネットワークパフォーマンスが低下します。プロトコルスタックの実装エラー、 ネットワーク構成の間違い、またはユーザによって引き起こされる DoS 攻撃もストームの原因に なります。 ストーム制御(またはトラフィック抑制)は、インターフェイスからスイッチングバスを通過す るパケットをモニタし、パケットがユニキャスト、マルチキャスト、またはブロードキャストの いずれであるかを判別します。スイッチは、1秒間に受け取った特定のタイプのパケットの数を カウントして、事前に定義された抑制レベルのしきい値とその測定結果を比較します。

### トラフィック アクティビティの測定方法

ストーム制御は、次のうちのいずれかをトラフィックアクティビティの測定方法に使用します。

- ・帯域幅(ブロードキャスト、マルチキャスト、またはユニキャストトラフィックが使用できるポートの総帯域幅の割合)。
- ・秒単位で受信するパケット(ブロードキャスト、マルチキャスト、またはユニキャスト)の
   トラフィックレート
- ・秒単位で受信するビット(ブロードキャスト、マルチキャスト、またはユニキャスト)のト ラフィックレート
- 小さいフレームのトラフィックレートの秒単位のパケット数。この機能は、グローバルに イネーブルです。小さいフレームのしきい値は、各インターフェイスで設定されます。

上記の方法のいずれを使用しても、しきい値に到達すると、ポートはトラフィックをブロックします。トラフィックレートが下限しきい値(指定されている場合)を下回らない限り、ポートはブロックされたままになり、その後、通常の転送が再開されます。下限抑制レベルが指定されていない場合、トラフィックレートが上限抑制レベルを下回らない限り、スイッチはすべてのトラフィックをブロックします。一般に、そのレベルが高ければ高いほど、ブロードキャストストームに対する保護効果は薄くなります。

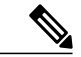

(注) マルチキャストトラフィックのストーム制御しきい値に達した場合、ブリッジプロトコル データユニット(BPDU)および Cisco Discovery Protocol(CDP)フレームなどの制御トラ フィック以外のマルチキャストトラフィックはすべてブロックされます。ただし、スイッチ では Open Shortest Path First(OSPF)などのルーティングアップデートと、正規のマルチキャ ストデータトラフィックは区別されないため、両方のトラフィックタイプがブロックされま す。

### トラフィック パターン

次の例は、一定時間におけるインターフェイス上のブロードキャストトラフィックパターンを示 しています。

図2: ブロードキャストストーム制御の例

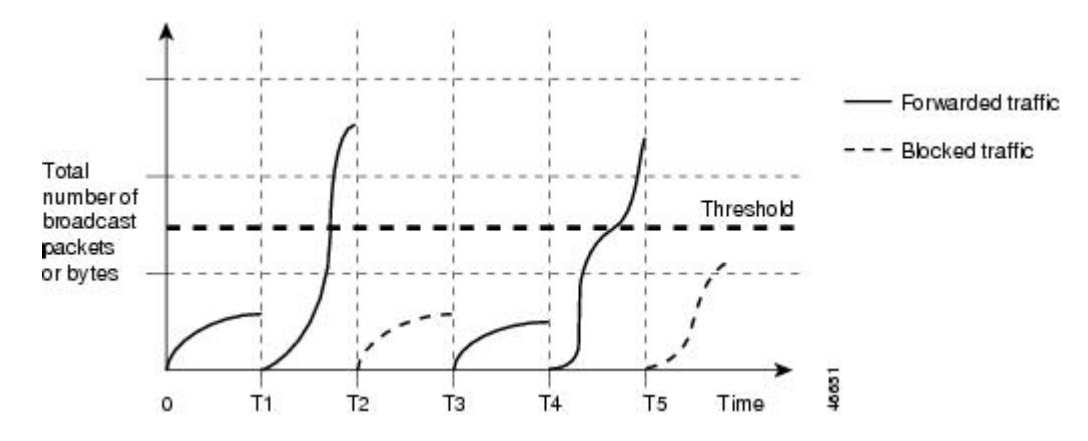

T1からT2、T4からT5のタイムインターバルで、転送するブロードキャストトラフィックが設定されたしきい値を上回っています。指定のトラフィック量がしきい値を上回ると、次のインターバルで、そのタイプのトラフィックがすべてドロップされます。したがって、T2とT5の後のインターバルの間、ブロードキャストトラフィックがブロックされます。その次のインターバル(たとえば、T3)では、しきい値を上回らない限り、ブロードキャストトラフィックが再び転送されます。

ストーム制御抑制レベルと1秒間のインターバルを組み合わせて、ストーム制御アルゴリズムの 動作を制御します。しきい値が高いほど、通過できるパケット数が多くなります。しきい値が 100%であれば、トラフィックに対する制限はありません。値を0.0にすると、そのポート上では すべてのブロードキャスト、マルチキャスト、またはユニキャストトラフィックがブロックされ ます。

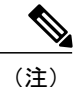

パケットは一定の間隔で届くわけではないので、トラフィック アクティビティを測定する1 秒間のインターバルがストーム制御の動作を左右する可能性があります。

各トラフィックタイプのしきい値を設定するには、storm-controlインターフェイスコンフィギュ レーション コマンドを使用します。

### ストーム制御の設定方法

### ストーム制御およびしきい値レベルの設定

ポートにストーム制御を設定し、特定のトラフィックタイプで使用するしきい値レベルを入力し ます。

ただし、ハードウェアの制約とともに、さまざまなサイズのパケットをどのように数えるかという問題があるので、しきい値の割合はあくまでも近似値です。着信トラフィックを形成するパケットのサイズによって、実際に適用されるしきい値は設定されたレベルに対して、数%の差異が生じる可能性があります。

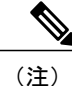

ストーム制御は、物理インターフェイスでサポートされています。また、EtherChannelでもス トーム制御を設定できます。 ストーム制御を EtherChannel で設定する場合、ストーム制御設 定は EtherChannel 物理インターフェイスに伝播します。

ストーム制御としきい値レベルを設定するには、次の手順を実行します。

#### はじめる前に

ストーム制御は、物理インターフェイスでサポートされています。また、EtherChannelでもストーム制御を設定できます。 ストーム制御を EtherChannel で設定する場合、ストーム制御設定は EtherChannel 物理インターフェイスに伝播します。

#### 手順の概要

- 1. enable
- 2. configureterminal
- **3.** interfaceinterface-id
- **4.** storm-control {broadcast | multicast | unicast} level {*level* [*level*-*low*] | bpsbps [bps-low] | ppspps [pps-low]}
- 5. storm-control action {shutdown | trap}
- 6. end
- 7. show storm-control [interface-id] [broadcast | multicast | unicast]
- 8. copy running-config startup-config

٦

### 手順の詳細

|                                                | コマンドまたはアクション                                                                                                    | 目的                                                                                                    |
|------------------------------------------------|----------------------------------------------------------------------------------------------------|----------------------------------------------------------------------------------------------------|
| ステップ1                                          | enable                                                                                                    | 特権 EXEC モードをイネーブルにします。パスワードを入力します(要求<br>された場合)。                                                                                                    |
|                                                | 例:                                                                                                    |                                                                                                    |
|                                                | Switch> enable                                                                                                    |                                                                                                    |
| ステップ2                                          | configureterminal                                                                                                    | グローバル コンフィギュレーション モードを開始します。                                                                                                    |
|                                                | 例:                                                                                                    |                                                                                                    |
|                                                | Switch# configure terminal                                                                                                 |                                                                                                    |
| ステップ <b>3</b>                                  | interfaceinterface-id                                                                                                    | 設定するインターフェイスを指定し、インターフェイス コンフィギュレー<br>ション モードを開始します。                                                                                                    |
|                                                | 例:                                                                                                    |                                                                                                    |
|                                                | <pre>Switch(config)# interface gigabitethernet1/0/1</pre>                                                                  |                                                                                                    |
| ステップ4                                          | <pre>storm-control {broadcast   multicast   unicast} level {level [level-low]   bpsbps [bps-low]   ppspps [pps-low]}</pre> | ブロードキャスト、マルチキャスト、またはユニキャストストーム制御を<br>設定します。デフォルトでは、ストーム制御はディセーブルに設定されて<br>います。<br>キーワードの意味は次のとおりです。                                                                                                    |
| 例:<br>Switch(config-<br>storm-control<br>87 65 | 例:<br>Switch(config-if)#<br>storm-control unicast level<br>87 65                                                           | <ul> <li>levelには、ブロードキャスト、マルチキャスト、またはユニキャストトラフィックの上限しきい値レベルを帯域幅のパーセンテージで指定します(小数点第2位まで)。上限しきい値に到達すると、ポートはトラフィックをブロックします。指定できる範囲は0.00~100.00です。</li> </ul>                                                |
|                                                |                                                                                                    | <ul> <li>(任意) level-lowには、下限しきい値レベルを帯域幅のパーセンテージで指定します(小数点第2位まで)。この値は上限抑制値より小さいか、または等しくなければなりません。トラフィックがこのレベルを下回っていれば、ポートはトラフィックを転送します。下限抑制レベルを設定しない場合、上限抑制レベルの値に設定されます。指定できる範囲は0.00~100.00です。</li> </ul> |
|                                                |                                                                                                    | しきい値に最大値(100%)を指定した場合、トラフィックの制限は<br>なくなります。 しきい値に 0.0 を設定すると、そのポート上のすべて<br>のブロードキャスト、マルチキャスト、またはユニキャストトラフィッ<br>クがブロックされます。                                                                               |
|                                                |                                                                                                    | <ul> <li>bpsbpsには、ブロードキャスト、マルチキャスト、またはユニキャストトラフィックの上限しきい値レベルをビット/秒で指定します(小数点第1位まで)。上限しきい値に到達すると、ポートはトラフィックをブロックします。指定できる範囲は0.0~1000000000.0です。</li> </ul>                                                |

■ 統合プラットフォームコンフィギュレーションガイド、Cisco IOS Release 15.2(3) E(Catalyst 3560-CX および 2960 CX スイッチ) I

Γ

|               | コマンドまたはアクション                                                                       | 目的                                                                                                    |
|---------------|------------------------------------------------------------------------------------|----------------------------------------------------------------------------------------------------|
|               |                                                                                    | <ul> <li>(任意) bps-low には、下限しきい値レベルをビット/秒で指定します<br/>(小数点第1位まで)。この値は上限しきい値レベル以下の値である<br/>必要があります。トラフィックがこのレベルを下回っていれば、ポートはトラフィックを転送します。指定できる範囲は 0.0 ~<br/>1000000000.0 です。</li> </ul> |
|               |                                                                                    | <ul> <li>・ppsppsには、ブロードキャスト、マルチキャスト、またはユニキャストトラフィックの上限しきい値レベルをパケット/秒で指定します(小数点第1位まで)。上限しきい値に到達すると、ポートはトラフィックをブロックします。指定できる範囲は0.0~1000000000.0です。</li> </ul>                         |
|               |                                                                                    | <ul> <li>(任意) pps-low には、下限しきい値レベルをパケット/秒で指定します(小数点第1位まで)。この値は上限しきい値レベル以下の値である必要があります。トラフィックがこのレベルを下回っていれば、ポートはトラフィックを転送します。指定できる範囲は0.0~100000000.0です。</li> </ul>                   |
|               |                                                                                    | BPS および PPS の設定には、しきい値の数値を大きく設定できるように、<br>サフィックスに測定記号(k、m、g など)を使用できます。                                                                                                    |
| ステップ5         | storm-control action<br>{shutdown   trap}                                          | ストーム検出時に実行するアクションを指定します。デフォルトではトラ<br>フィックにフィルタリングを実行し、トラップは送信しない設定です。                                                                                                    |
|               | 例:                                                                                 | •ストーム中、ポートを error-disable の状態にするには、shutdown キー<br>ワードを選択します。                                                                                                    |
|               | storm-control action trap                                                          | <ul> <li>ストームが検出された場合、SNMP(簡易ネットワーク管理プロトコル)トラップを生成するには、trapキーワードを選択します。</li> </ul>                                                                                                  |
| ステップ6         | end                                                                                | 特権 EXEC モードに戻ります。                                                                                                    |
|               | 何列 :                                                                               |                                                                                                    |
|               | Switch(config-if) # end                                                            |                                                                                                    |
| ステップ <b>1</b> | show storm-control<br>[ <i>interface-id</i> ] [broadcast  <br>multicast   unicast] | 指定したトラフィックタイプについて、インターフェイスで設定したス<br>トーム制御抑制レベルを確認します。トラフィックタイプを入力しなかっ<br>た場合は、ブロードキャストストーム制御の設定が表示されます。                                                                             |
|               | 例:                                                                                 |                                                                                                    |
|               | Switch# show storm-control<br>gigabitethernet1/0/1 unicast                         |                                                                                                    |
| <br>ステップ8     | copy running-config<br>startup-config                                              | (任意)コンフィギュレーション ファイルに設定を保存します。                                                                                                    |

| コマン    | ・ドまたはアクション                                 | 目的 |
|--------|--------------------------------------------|----|
| 例:     |                                            |    |
| Switch | <pre># copy running-config up-config</pre> |    |

### スモール フレーム到着レートの設定

67 バイト未満の着信 VLAN タグ付きパケットは、小さいフレームと見なされます。 このパケットはスイッチにより転送されますが、スイッチ ストーム制御カウンタを増加させません。

スイッチ上の小さいフレームの着信機能をグローバルにイネーブルにして、各インターフェイス のパケットの小さいフレームのしきい値を設定します。 最小サイズよりも小さく、指定された レート(しきい値)で着信するパケットは、ポートがディセーブルにされた後はドロップされま す。

#### 手順の概要

- 1. enable
- 2. configureterminal
- 3. errdisable detect cause small-frame
- 4. errdisable recovery intervalinterval
- 5. errdisable recovery cause small-frame
- 6. interfaceinterface-id
- 7. small-frame violation-ratepps
- 8. end
- 9. show interfacesinterface-id
- **10**. show running-config
- 11. copy running-config startup-config

#### 手順の詳細

|       | コマンドまたはアクション   | 目的                                               |
|-------|----------------|--------------------------------------------------|
| ステップ1 | enable         | 特権 EXEC モードをイネーブルにします。 パスワード<br>を入力します (要求された場合) |
|       | 例:             |                                                  |
|       | Switch> enable |                                                  |

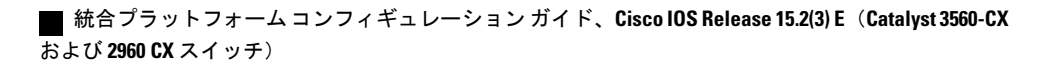

I

Γ

|               | コマンドまたはアクション                                                     | 目的                                                                                                    |
|---------------|------------------------------------------------------------------|----------------------------------------------------------------------------------------------------|
| ステップ2         | configureterminal                                                | グローバル コンフィギュレーション モードを開始しま<br>す。                                                                                                    |
|               | 例:                                                               |                                                                                                    |
|               | Switch# configure terminal                                       |                                                                                                    |
| ステップ3         | errdisable detect cause small-frame                              | スイッチ上の小さいフレームの着信レート機能をイネー<br>ブルにします。                                                                                                    |
|               | 例:                                                               |                                                                                                    |
|               | <pre>Switch(config)# errdisable detect cause small-frame</pre>   |                                                                                                    |
| ステップ4         | errdisable recovery intervalinterval                             | (任意)指定された errdisable ステートから回復する時<br>間を指定します。                                                                                                    |
|               | 例:                                                               |                                                                                                    |
|               | Switch(config)# errdisable recovery<br>interval 60               |                                                                                                    |
| ステップ5         | errdisable recovery cause small-frame                            | (任意)小さいフレームの着信によりポートがerrdisable                                                                                                    |
|               | 1列 :                                                             | になった後、そのボートを目動的に冉イネーブルにする<br>リカバリ時間を設定します。                                                                                                    |
|               | <pre>Switch(config)# errdisable recovery cause small-frame</pre> | ストーム制御は、物理インターフェイスでサポートされ<br>ています。また、EtherChannelでもストーム制御を設定<br>できます。 ストーム制御を EtherChannel で設定する場<br>合、ストーム制御設定は EtherChannel 物理インターフェ<br>イスに伝播します。 |
| ステップ6         | interfaceinterface-id                                            | インターフェイス コンフィギュレーション モードを開                                                                                                    |
|               | 例:                                                               | 始し、設定するインターフェイスを指定します。                                                                                                    |
|               | <pre>Switch(config)# interface gigabitethernet1/0/2</pre>        |                                                                                                    |
| ステップ <b>1</b> | small-frame violation-ratepps                                    | インターフェイスが着信パケットをドロップしてポート<br>を errdisable にするようにしきい値レートを設定します。                                                                                      |
|               | 例:                                                               | 範囲は、1~10,000パケット/秒(pps)です。                                                                                                    |
|               | <pre>Switch(config-if)# small-frame violation rate 10000</pre>   |                                                                                                    |
| ステップ8         | end                                                              | 特権 EXEC モードに戻ります。                                                                                                    |
|               | 例:                                                               |                                                                                                    |
|               | Switch(config)# end                                              |                                                                                                    |
|               |                                                                  |                                                                                                    |

|         | コマンドまたはアクション                                    | 目的                             |
|---------|-------------------------------------------------|--------------------------------|
| ステップ9   | show interfacesinterface-id                     | 設定を確認します。                      |
|         | 例:                                              |                                |
|         | Switch# show interfaces<br>gigabitethernet1/0/2 |                                |
| ステップ10  | show running-config                             | 入力を確認します。                      |
|         | 例:                                              |                                |
|         | Switch# show running-config                     |                                |
| ステップ 11 | copy running-config startup-config              | (任意)コンフィギュレーション ファイルに設定を保存します。 |
|         | 例:                                              |                                |
|         | Switch# copy running-config<br>startup-config   |                                |

### 保護ポートに関する情報

### 保護ポート

アプリケーションによっては、あるネイバーが生成したトラフィックが別のネイバーにわからな いように、同一スイッチ上のポート間でレイヤ2トラフィックが転送されないように設定する必 要があります。このような環境では、保護ポートを使用すると、スイッチ上のポート間でユニ キャスト、ブロードキャスト、またはマルチキャストトラフィックの交換が確実になくなりま す。

保護ポートには、次の機能があります。

- ・保護ポートは、同様に保護ポートになっている他のポートに対して、ユニキャスト、マルチ キャスト、またはブロードキャストトラフィックを転送しません。データトラフィックは レイヤ2の保護ポート間で転送されません。PIMパケットなどはCPUで処理されてソフト ウェアで転送されるため、このような制御トラフィックだけが転送されます。保護ポート間 を通過するすべてのデータトラフィックは、レイヤ3デバイスを介して転送されなければな りません。
- ・保護ポートと非保護ポート間の転送動作は、通常どおりに進みます。

スイッチスタックは論理的には1つのスイッチを表しているため、レイヤ2トラフィックは、ス タック内の同一スイッチか異なるスイッチかにかかわらず、スイッチスタックの保護ポート間で は転送されません。

### 保護ポートのデフォルト設定

デフォルトでは、保護ポートは定義されません。

### 保護ポートのガイドライン

保護ポートは、物理インターフェイス(GigabitEthernet ポート1 など)または EtherChannel グルー プ (port-channel 5 など)に設定できます。 ポート チャネルで保護ポートをイネーブルにした場合 は、そのポート チャネル グループ内のすべてのポートでイネーブルになります。

### 保護ポートの設定方法

### 保護ポートの設定

はじめる前に

保護ポートは事前定義されていません。これは設定する必要があるタスクです。

#### 手順の概要

- 1. enable
- 2. configureterminal
- 3. interfaceinterface-id
- 4. switchport protected
- 5. end
- 6. show interfacesinterface-idswitchport
- 7. show running-config
- 8. copy running-config startup-config

#### 手順の詳細

|       | コマンドまたはアクション   | 目的                                               |
|-------|----------------|--------------------------------------------------|
| ステップ1 | enable         | 特権 EXEC モードをイネーブルにします。 パス<br>ワードを入力します(要求された場合)。 |
|       | 例:             |                                                  |
|       | Switch> enable |                                                  |

٦

|       | コマンドまたはアクション                                               | 目的                                               |
|-------|------------------------------------------------------------|--------------------------------------------------|
| ステップ2 | configureterminal                                          | グローバル コンフィギュレーション モードを開<br>始します。                 |
|       | 例:                                                         |                                                  |
|       | Switch# configure terminal                                 |                                                  |
| ステップ3 | interfaceinterface-id                                      | 設定するインターフェイスを指定し、インター<br>フェイス コンフィギュレーション モードを開始 |
|       | 例:                                                         | します。                                             |
|       | <pre>Switch(config)# interface gigabitethernet1/0/1</pre>  |                                                  |
| ステップ4 | switchport protected                                       | インターフェイスを保護ポートとして設定します                           |
|       | 何月 :                                                       | ) o                                              |
|       | Switch(config-if)# switchport protected                    |                                                  |
| ステップ5 | end                                                        | 特権 EXEC モードに戻ります。                                |
|       | 例:                                                         |                                                  |
|       | Switch(config)# end                                        |                                                  |
| ステップ6 | show interfacesinterface-idswitchport                      | 入力を確認します。                                        |
|       | 例:                                                         |                                                  |
|       | Switch# show interfaces<br>gigabitethernet1/0/1 switchport |                                                  |
| ステップ1 | show running-config                                        | 入力を確認します。                                        |
|       | 例:                                                         |                                                  |
|       | Switch# show running-config                                |                                                  |
| ステップ8 | copy running-config startup-config                         | (任意) コンフィギュレーション ファイルに設<br>定を保存します。              |
|       | 何月 :                                                       |                                                  |
|       | Switch# copy running-config startup-config                 | J                                                |
|       |                                                            |                                                  |

### 保護ポートのモニタリング

表 6:保護ポートの設定を表示するコマンド

| コマンド                                      | 目的                                                                                              |
|-------------------------------------------|-------------------------------------------------------------------------------------------------|
| show interfaces [interface-id] switchport | すべてのスイッチング(非ルーティング)ポートまた<br>は指定されたポートの管理ステータスまたは動作ス<br>テータスを、ポートブロッキングおよびポート保護<br>の設定を含めて表示します。 |

次の作業

## ポート ブロッキングに関する情報

### ポート ブロッキング

デフォルトでは、スイッチは未知の宛先 MAC アドレスが指定されたパケットをすべてのポート からフラッディングします。未知のユニキャストおよびマルチキャストトラフィックが保護ポー トに転送されると、セキュリティ上、問題になる可能性があります。未知のユニキャストおよび マルチキャストトラフィックがあるポートから別のポートに転送されないようにするために、 (保護または非保護) ポートをブロックし、未知のユニキャストまたはマルチキャストパケット が他のポートにフラッディングされないようにします。

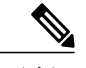

(注) マルチキャスト トラフィックでは、ポート ブロッキング機能は純粋なレイヤ2パケットだけ をブロックします。 ヘッダーに IPv4 または IPv6 の情報を含むマルチキャスト パケットはブ ロックされません。

## ポート ブロッキングの設定方法

### インターフェイスでのフラッディング トラフィックのブロッキング

#### はじめる前に

インターフェイスは物理インターフェイスまたは EtherChannel グループのいずれも可能です。 ポート チャネルのマルチキャストまたはユニキャスト トラフィックをブロックすると、ポート チャネル グループのすべてのポートでブロックされます。

#### 手順の概要

- 1. enable
- 2. configureterminal
- 3. interfaceinterface-id
- 4. switchport block multicast
- 5. switchport block unicast
- 6. end
- 7. show interfacesinterface-idswitchport
- 8. show running-config
- 9. copy running-config startup-config

#### 手順の詳細

|               | コマンドまたはアクション                                              | 目的                                                   |
|---------------|-----------------------------------------------------------|------------------------------------------------------|
| ステップ1         | enable                                                    | 特権 EXEC モードをイネーブルにします。 パスワー<br>ドを入力します(要求された場合)。     |
|               | 例:                                                        |                                                      |
|               | Switch> enable                                            |                                                      |
| ステップ <b>2</b> | configureterminal                                         | グローバル コンフィギュレーション モードを開始し<br>ます。                     |
|               | 例:                                                        |                                                      |
|               | Switch# configure terminal                                |                                                      |
| ステップ3         | interfaceinterface-id                                     | 設定するインターフェイスを指定し、インターフェ<br>イス コンフィギュレーション モードを開始します。 |
|               | 例:                                                        |                                                      |
|               | <pre>Switch(config)# interface gigabitethernet1/0/1</pre> |                                                      |

I

Γ

|                   | コマンドまたはアクション                                                                                              | 目的                                                                                                    |
|-------------------|----------------------------------------------------------------------------------------------------|----------------------------------------------------------------------------------------------------|
| ステップ4             | switchport block multicast<br>例:<br>Switch(config-if)# switchport block<br>multicast                      | <ul> <li>ポートからの未知のマルチキャストの転送をブロックします。</li> <li>(注) 純粋なレイヤ2マルチキャストトラフィックだけがブロックされます。 ヘッダーに<br/>IPv4 または IPv6 の情報を含むマルチキャストパケットはブロックされません。</li> </ul> |
| ステップ5             | switchport block unicast<br>例:<br>Switch(config-if)# switchport block<br>unicast                          | ポートからの未知のユニキャストの転送をブロックします。                                                                                                    |
| ステップ6             | end<br>例:<br>Switch(config)# end                                                                          | 特権 EXEC モードに戻ります。                                                                                                    |
| <br>ステップ <b>1</b> | show interfacesinterface-idswitchport<br>例:<br>Switch# show interfaces<br>gigabitethernet1/0/1 switchport | 入力を確認します。                                                                                                    |
| ステップ8             | show running-config<br>例:<br>Switch# show running-config                                                  | 入力を確認します。                                                                                                    |
| ステップ <b>9</b>     | copy running-config startup-config<br>例:<br>Switch# copy running-config<br>startup-config                 | (任意) コンフィギュレーション ファイルに設定を<br>保存します。                                                                                                    |

## ポート ブロッキングのモニタリング

表7:ポートブロッキングの設定を表示するコマンド

| コマンド                                      | 目的                                                                                              |
|-------------------------------------------|-------------------------------------------------------------------------------------------------|
| show interfaces [interface-id] switchport | すべてのスイッチング(非ルーティング)ポートまた<br>は指定されたポートの管理ステータスまたは動作ス<br>テータスを、ポートブロッキングおよびポート保護<br>の設定を含めて表示します。 |

# ポート セキュリティの設定例

次に、ポート上でポート セキュリティをイネーブルにし、セキュア アドレスの最大数を 50 に設 定する例を示します。 違反モードはデフォルトです。スタティック セキュア MAC アドレスは設 定せず、スティッキー ラーニングはイネーブルです。

```
Switch(config) # interface gigabitethernet1/0/1
Switch(config-if) # switchport mode access
Switch(config-if) # switchport port-security
Switch(config-if) # switchport port-security maximum 50
Switch(config-if) # switchport port-security mac-address sticky
```

次に、ポートの VLAN 3 上にスタティック セキュア MAC アドレスを設定する例を示します。

```
Switch(config)# interface gigabitethernet1/0/2
Switch(config-if)# switchport mode trunk
Switch(config-if)# switchport port-security
Switch(config-if)# switchport port-security mac-address 0000.0200.0004 vlan 3
```

次に、ポートのスティッキーポートセキュリティをイネーブルにする例を示します。データVLAN および音声 VLAN の MAC アドレスを手動で設定し、セキュア アドレスの総数を 20 に設定しま す(データ VLAN に 10、音声 VLAN に 10 を割り当てます)。

```
Switch(config)# interface tengigabitethernet1/0/1
Switch(config-if)# switchport access vlan 21
Switch(config-if)# switchport mode access
Switch(config-if)# switchport voice vlan 22
Switch(config-if)# switchport port-security
Switch(config-if)# switchport port-security maximum 20
Switch(config-if)# switchport port-security violation restrict
Switch(config-if)# switchport port-security mac-address sticky
Switch(config-if)# switchport port-security mac-address sticky
Switch(config-if)# switchport port-security mac-address sticky 0000.0000.0002
Switch(config-if)# switchport port-security mac-address sticky 0000.0000.0001 vlan voice
Switch(config-if)# switchport port-security mac-address sticky 0000.0000.0001 vlan voice
Switch(config-if)# switchport port-security mac-address 0000.0000.0001 vlan voice
Switch(config-if)# switchport port-security maximum 10 vlan access
Switch(config-if)# switchport port-security maximum 10 vlan voice
```

#### 関連トピック

ポート セキュリティ, (16 ページ) ポート セキュリティのイネーブル化および設定, (22 ページ)

# プロトコル ストーム プロテクションに関する情報

## プロトコル ストーム プロテクション

スイッチがアドレス解決プロトコル(ARP)または制御パケットでフラッドされると、CPUの高い使用率によりCPUのオーバーロードが発生する可能性があります。これらの問題は、次のように発生します。

- プロトコル制御パケットが受信されず、ネイバーの隣接がドロップされるため、ルーティングプロトコルがフラップする場合があります。
- •スパニングツリープロトコル (STP) ブリッジプロトコルデータユニット (BPDU) が送受 信されないため、STP が再収束します。
- ・CLI が遅くなるか応答しなくなります。

プロトコルストームプロテクションを使用すると、パケットのフローレートの上限しきい値を 指定して、制御パケットが送信されるレートを制御できます。 サポートされるプロトコルは、 ARP、ARPスヌーピング、Dynamic Host Configuration Protocol (DHCP) v4、DHCPスヌーピング、 インターネットグループ管理プロトコル (IGMP)、および IGMP スヌーピングです。

パケットのレートが定義されたしきい値を超えると、スイッチは指定されたポートに着信したす べてのトラフィックを 30 秒間ドロップします。 パケット レートが再度計測され、必要な場合は プロトコル ストーム プロテクションが再度適用されます。

より強力な保護が必要な場合は、仮想ポートを手動でerrdisableにし、その仮想ポートのすべての 着信トラフィックをブロックできます。また、手動で仮想ポートをイネーブルにしたり、仮想 ポートの自動再イネーブル化の時間間隔を設定することもできます。

(注)

超過したパケットは、2つ以下の仮想ポートにおいてドロップされます。

仮想ポートのエラー ディセーブル化は、EtherChannel インターフェイスと Flexlink インター フェイスではサポートされません。

## デフォルトのプロトコル ストーム プロテクションの設定

プロトコル ストーム プロテクションはデフォルトでディセーブルです。 これがイネーブルになると、仮想ポートの自動リカバリがデフォルトでディセーブルになります。

# プロトコル ストーム プロテクションの設定方法

# プロトコル ストーム プロテクションのイネーブル化

#### 手順の概要

- 1. enable
- 2. configureterminal
- **3.** psp {arp | dhcp | igmp} pps value
- 4. errdisable detect cause psp
- 5. errdisable recovery interval*time*
- 6. end
- 7. show psp config {arp | dhcp | igmp}

#### 手順の詳細

|                                                         | コマンドまたはアクション                                                                        | 目的                                                                                                    |
|---------------------------------------------------------|-------------------------------------------------------------------------------------|----------------------------------------------------------------------------------------------------|
| ステップ1                                                   | enable                                                                              | 特権 EXEC モードをイネーブルにします。 パスワードを入力<br>します(要求された場合)。                                                                                                    |
|                                                         | 例:                                                                                  |                                                                                                    |
|                                                         | Switch> enable                                                                      |                                                                                                    |
| ステップ2                                                   | configureterminal                                                                   | グローバル コンフィギュレーション モードを開始します。                                                                                                    |
|                                                         | 何 :                                                                                 |                                                                                                    |
|                                                         | Switch# configure terminal                                                          |                                                                                                    |
| ステップ3 psp {arp   dhcp   ig<br>例:<br>Switch (config) # p | <pre>psp {arp   dhcp   igmp} pps value</pre>                                        | ARP、IGMP、またはDHCPに対してプロトコルストームプロ<br>テクションを設定します。                                                                                                    |
|                                                         | 例:<br>Switch(config)# psp dhcp pps 35                                               | <i>value</i> には、1秒あたりのパケット数のしきい値を指定します。<br>トラフィックがこの値を超えると、プロトコル ストーム プロ<br>テクションが適用されます。範囲は毎秒5~50パケットです。                                                            |
| ステップ4                                                   | errdisable detect cause psp<br>例:<br>Switch(config)# errdisable detect<br>cause psp | (任意) プロトコルストーム プロテクションの errdisable 検出<br>をイネーブルにします。この機能がイネーブルになると、仮想<br>ポートが errdisable になります。 この機能がディセーブルにな<br>ると、そのポートは、ポートを errdisable にせずに超過したパ<br>ケットをドロップします。 |

I

|       | コマンドまたはアクション                                                              | 目的                                                                                                    |
|-------|---------------------------------------------------------------------------|----------------------------------------------------------------------------------------------------|
| ステップ5 | errdisable recovery interval <i>time</i><br>例:<br>Switch                  | <ul> <li>(任意) errdisableの仮想ポートの自動リカバリ時間を秒単位で<br/>設定します。仮想ポートが errdisable の場合、この時間を過ぎ<br/>るとスイッチは自動的にリカバリします。指定できる範囲は<br/>30~86400秒です。</li> </ul> |
| ステップ6 | end<br>例:<br>Switch(config)# end                                          | 特権 EXEC モードに戻ります。                                                                                                    |
| ステップ1 | show psp config {arp   dhcp   igmp}<br>例:<br>Switch# show psp config dhcp | 入力を確認します。                                                                                                    |

# プロトコル ストーム プロテクションのモニタリング

| コマンド                                | 目的          |
|-------------------------------------|-------------|
| show psp config {arp   dhcp   igmp} | 入力内容を確認します。 |

٦

■ 統合プラットフォーム コンフィギュレーション ガイド、Cisco IOS Release 15.2(3) E (Catalyst 3560-CX および 2960 CX スイッチ)